## **Existing Users – First access**

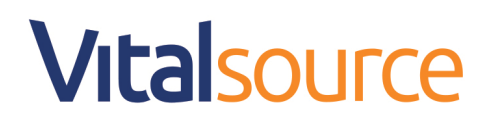

After clicking on the link in your online classroom, you will be asked to complete a few steps to login in to your existing Bookshelf account.

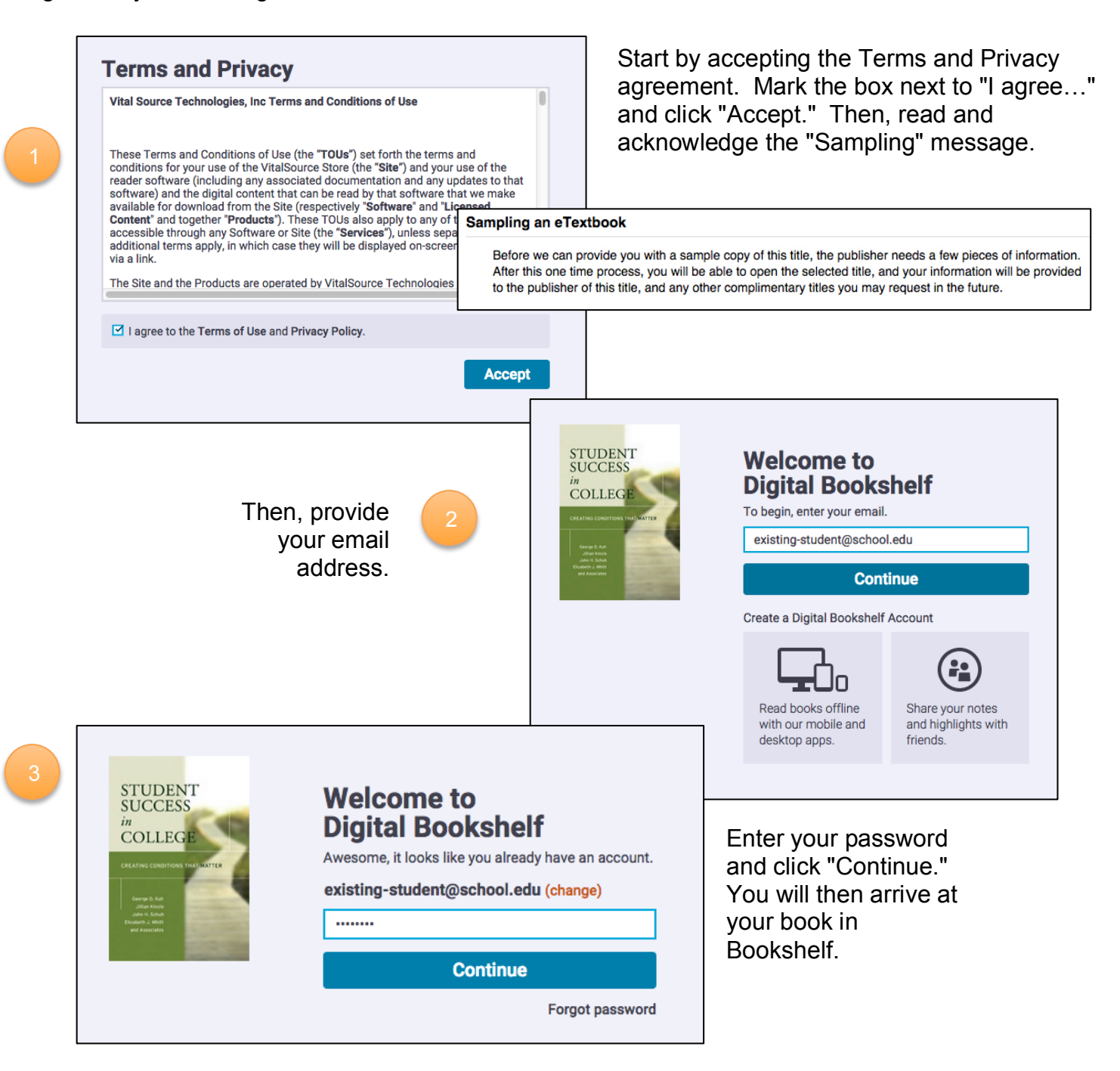